# Job Aid: Coordinator Pre-Review

## **Contents:**

- Overview
- <u>Effort Statement Pre-Review (formerly FECs)</u>
- Project Statement Pre-Review (formerly GCCRs)

## **Overview:**

"Pre-Review" is the main functional task coordinators need to complete in ECC (Employee Compensation Compliance). It is a process after an effort or project period has ended and before statements are ready to be certified where coordinators will review their assigned statements, and "Pre-Review" each statement if it is accurate. All Effort and Project statements must be "pre-reviewed" before they are available to be certified by the certifier. The pre review itself enables any individual statement to be moved to the "Ready for Certification" status. This is to reduce the likelihood that statements will be certified before they reflect pending changes or adjustments, in turn reducing the cases of recertification. See the effort report schedule for the expected start dates for effort and project pre-review periods: https://finance.uw.edu/pafc/ecc\_schedule

This job aid references the "worklist" and the "assigned project statements" on the home page of ECC. For Project Statements specifically, these views are only available to "Primary" effort coordinators for a specific cost center. Those not designated as the Primary coordinators of departments ("Non-primary") will have to navigate through the "Department Dashboard" section to see the project statements under their assigned departments (refer to "Department Dashboard Overview" user guide: <u>https://finance.uw.edu/pafc/jobaids%26userguides</u>). All effort statements should appear on each coordinator's home page in the "Assigned Effort Statements" section.

For more info on primary vs. non-primary coordinators and how to optimize your departments' assignments, refer to the "Managing ECC Coordinator Assignments & Authorizations" job aid, also located on the job aids webpage: <u>https://finance.uw.edu/pafc/jobaids%26userguides</u>

### **Steps for Effort Statement Pre-review:**

 <u>Go to ECC</u> and select your institution (select UW unless you are affiliated with APL or Harborview Medical Center - aka "UWM" institution in ECC), then click "Continue".

> Your login welcome text will be loaded when you select your institution from the dropdown list Institution: [Select Institution] •

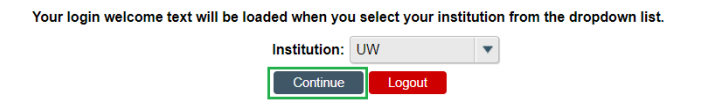

- 2. On the "Home" page, select the "Assigned Effort Statements" subtab.
  - a. Here you will see your list of assigned certifiers that have a statement that is "Ready for Pre Review".
  - b. In the "Statement Owner" column, select the name of a certifier whose statement you want to pre-review.

| WASHINGTON                                             |                                                              |                   |            |              |                                                                                                    | Enter Search Criteria | ٩  | Hello, Test user |
|--------------------------------------------------------|--------------------------------------------------------------|-------------------|------------|--------------|----------------------------------------------------------------------------------------------------|-----------------------|----|------------------|
|                                                        | Home Certify                                                 | Manage            | Reports    |              | Administration                                                                                                    | Links                 |    |                  |
| Home Page About                                        |                                                              |                   |            |              |                                                                                                    |                       |    |                  |
| Work List                                              |                                                              |                   |            |              |                                                                                                    |                       |    | 0                |
| Nelcome to Huron's Employee Compensation Compliance ap | plication. The tab(s) below contain various tasks that requi | e your attention. |            |              |                                                                                                    |                       |    |                  |
| Statements Awaiting Certification                      | Assigned Effort Statements (                                 | (9)               | Assigned P | oject Statem | ents                                                                                                    |                       |    |                  |
| Statement Owner                                        | Department                                                   | Period            | Due Date   | Туре         | Status                                                                                                    |                       | PI |                  |
| Example Certifer 1                                     | CC103323-CAS   Physics - Academics                           | Jul - Dec 2023    | 04/05/2024 | Base         | Ready for Pre Ready for Pre | lew .                 | •  |                  |
| Example Certifer 2                                     | CC103323-CAS   Physics - Academics                           | Jul - Dec 2023    | 04/05/2024 | Base         | Ready for Pre Rea                                                                                                    | iew                   | •  |                  |
| Example Certifer 3                                     | CC103223-CAS   Physics - Academics                           | Jul - Dec 2023    | 04/05/2024 | Base         | Ready for Pre Rev                                                                                                    | lew                   | •  |                  |
| Example Certifer 4                                     | CC103323-CAS   Physics - Academics                           | Jul - Dec 2023    | 04/05/2024 | Baaa         | Ready for Pre Ready for Pre | iew                   | •  |                  |
| Example Certifer 5                                     | CC103870-Dentistry   Departments   Non-Clinical   Pedic      | Jul - Dec 2023    | 04/05/2024 | Base         | Ready for Pre Rev                                                                                                    | iew                   |    |                  |

c. After clicking on a "Statement Owner" (or a "Status"), you will arrive at that worker's statement.

| WASHINGTON                                                                                                    |                                                            |                                                                                                    |                                                                                   |                                                                                                    |                                                                                                    |                                                                                                    |                                                        |                                                            |                                  |
|----------------------------------------------------------------------------------------------------|------------------------------------------------------------|----------------------------------------------------------------------------------------------------|-----------------------------------------------------------------------------------|----------------------------------------------------------------------------------------------------|----------------------------------------------------------------------------------------------------|----------------------------------------------------------------------------------------------------|--------------------------------------------------------|------------------------------------------------------------|----------------------------------|
|                                                                                                    | Home                                                       | Certify                                                                                                    | Manage                                                                            | Report                                                                                                    | s Admin                                                                                                   | istration Lin                                                                                                    | ks                                                     |                                                            |                                  |
| My Effort Statements My Project S                                                                                                    | Statements                                                 |                                                                                                    |                                                                                   |                                                                                                    |                                                                                                    |                                                                                                    |                                                        |                                                            |                                  |
| Effort Statement Instruction                                                                                                    | s                                                          |                                                                                                    |                                                                                   |                                                                                                    |                                                                                                    |                                                                                                    |                                                        |                                                            |                                  |
| rk List<br>Statements Requiring Certification                                                                                                    | Or the Y Courts                                            |                                                                                                    |                                                                                   |                                                                                                    |                                                                                                    |                                                                                                    |                                                        |                                                            |                                  |
| smale Certifier 1 Q                                                                                                    | CAS   Divers - Anartamins                                  | Statemer                                                                                                    | nt Owner 🖈                                                                        |                                                                                                    |                                                                                                    |                                                                                                    |                                                        |                                                            |                                  |
|                                                                                                    | ever Lunders Lunderhoot                                    | Effort St     Needi     In pro     Read                                                                                                    | atements 🚖<br>ng certification<br>gress<br>/ for Pre Review                       |                                                                                                    |                                                                                                    |                                                                                                    |                                                        |                                                            |                                  |
| Building                                                                                                    |                                                            | + Pre F                                                                                                    | leviewed 🚖                                                                        | and the land to                                                                                                    |                                                                                                    | O Parada for Day                                                                                                 | Barley                                                 |                                                            |                                  |
| Ready for Pre Review                                                                                                    |                                                            | 0.3 00                                                                                                    |                                                                                   | 04/05/2024                                                                                                    |                                                                                                    | United by the                                                                                                    | - Andrews                                              |                                                            |                                  |
|                                                                                                    |                                                            | 1 1 10000                                                                                                    | ical air                                                                          |                                                                                                    |                                                                                                    |                                                                                                    |                                                        |                                                            |                                  |
| Pre Reviewed Recently Completed sample Certifier 1 Name/EID Base Effort Paris                                                                                                    | od 07/01/2023 to 12/31/2023 Status: Reads                  | y for the Raview                                                                                                    | ical 🕸                                                                            |                                                                                                    |                                                                                                    |                                                                                                    |                                                        |                                                            |                                  |
| Pre Reviewad<br>Recently Completed<br>xample Certifier 1 Name/EID Base Effort Perio<br>3 @ D                                                                                                    | od 07/53/2023 to 12/31/2023 Status: News                   | y for the Review                                                                                                    | ical <b>1</b>                                                                     |                                                                                                    |                                                                                                    | On He                                                                                                    | id () <u>\$ Value</u> (                                | Add Account 1                                              | Override Status                  |
| Pie Reviewed<br>Recently Completed<br>ample Certifier 1 Name/BD Base Effort Perif<br>2                                                                                                    | od 07/03/2023 to 12/31/2023 Status. Week                   | y for the Review                                                                                                    | Payroll Percentage                                                                | K Award / Funding Shift<br>/ Over Cap                                                                                                    | K Award / Funding Shift<br>/ Over Cap %                                                                   | On Ho<br>Computed Effort                                                                                         | id () <u>\$ Value</u> ;<br>Certified Eff               | Add Account 1                                              | Certify?                         |
| Pre Reviewed Pre Reviewed Recently, Completed ample Certifice 1 Name/EID Review Effort Park Complete Counts Counts                                                                                                    | od. 07/91/2023 to 12/91/2023 Status, Reen                  | y for the Review                                                                                                    | Payroll Percentage                                                                | K Award J Funding Shift<br>7 Over Cap                                                                                                    | K Award / Funding Shift<br>/ Over Cap %                                                                   | On He<br>Computed Effort                                                                                         | id: Certified Eff                                      | Add Account 1                                              | Cretify?                         |
| Pre Reviewed Pre Reviewed Revently Completed Base Effort Puil  Pre (h) Common (h) Common                                                                                                    | od (07/01/2023 to 12/01/2023 Status, Peek                  | y tor the Racelow<br>Payroll Dollars<br>\$2,017.95                                                                                                    | Payroll Percentage<br>16.50 %                                                     | K Award / Funding Shift<br>/ Over Cap<br>\$1223.00                                                                                                    | K Award / Funding Shift<br>/ Over Cap %<br>10.00 %                                                        | On Ho<br>Computed Effort<br>26.50 %                                                                              | ad) () <u>کی کی کی کی کی کی کی کی کی کی کی کی کی ک</u> | Add Account 1<br>fort<br>27 %                              | Certify?                         |
| Pre Reviewd<br>Revendy Completed<br>ample Cartifice 1 Narw/IID Base Effort Peri<br>Cartifice 1 Narw/IID<br>Cartification Cartification<br>(Charter)<br>Cirk Number                                                                                                    | od 07/92/2023 to 12/31/2023 Skakus Keen<br>Awerd Tobac     | Payroll Dollars  22,017.95  32,017.95  32,017.95  32,017.95  32,017.95  32,017.95  32,017.95  32,017.95  32,017.95  32,017.95  32,017.95  32,017.95  32,017.95  32,017.95  32,017.95  32,017.95  32,017.95  32,017.95  32,017.95  32,017.95  32,017.95  32,017.95  32,017.95  32,017.95  32,017.95  32,017.95  32,017.95  32,017.95  32,017.95  32,017.95  32,017.95  32,017.95  32,017.95  32,017.95  32,017.95  32,017.95  32,017.95  32,017.95  32,017.95  32,017.95  32,017.95  32,017.95  32,017.95  32,017.95  32,017.95  32,017.95  32,017.95  32,017.95  32,017.95  32,017.95  32,017.95  32,017.95  32,017.95  32,017.95  32,017.95  32,017.95  32,017.95  32,017.95  32,017.95  32,017.95  32,017.95  32,017.95  32,017.95  32,017.95  32,017.95  32,017.95  32,017.95  32,017.95  32,017.95  32,017.95  32,017.95  32,017.95  32,017.95  32,017.95  32,017.95  32,017.95  32,017.95  32,017.95  32,017.95  32,017.95  32,017.95  32,017.95  32,017.95  32,017.95  32,017.95  32,017.95  32,017.95  32,017.95  32,017.95  32,017.95  32,017.95  32,017.95  32,017.95  32,017.95  32,017.95  32,017.95  32,017.95  32,017.95  32,017.95  32,017.95  32,017.95  32,017.95  32,017.95  32,017.95  32,017.95  32,017.95  32,017.95  32,017.95  32,017.95  32,017.95  32,017.95  32,017.95  32,017.95  32,017.95  32,017.95  32,017.95  32,017.95  32,017.95  32,017.95  32,017.95  32,017.95  32,017.95  32,017.95  32,017.95  32,017.95  32,017.95  32,017.95  32,017.95  32,017.95  32,017.95  32,017.95  32,017.95  32,017.95  32,017.95  32,017.95  32,017.95  32,017.95  32,017.95  32,017.95  32,017.95  32,017.95  32,017.95  32,017.95  32,017.95  32,017.95  32,017.95  32,017.95  32,017.95  32,017.95  32,017.95  32,017.95  32,017.95  32,017.95  32,017.95  32,017.95  32,017.95  32,017.95  32,017.95  32,017.95  32,017.95  32,017.95  32,017.95  32,017.95  32,017.95  32,017.95  32,017.95  32,017.95  32,017.95  32,017.95  32,017.95  32,017.95  32,017.95  32,017.95  32,017.95  32,017.95  32,017.95  32,017.95  32,017.95  32,017  32,017  32,017  32,017  32,017  32,017  32,017  32,017  32,017                                                                                                    | Payroll Percentage<br>16.50 %<br>16.50 %                                          | K Award / Funding Shift<br>/ Over Cap<br>\$1.223.00<br>\$1.223.00                                                                                                | K Award / Funding Shift<br>/ Over Cap %<br>10.00 %<br>10.00 %                                             | On He<br>Computed Effort<br>26.50 %<br>26.50%                                                                    | nd) () <u>&amp; Vahue</u> (<br>Certified Eff<br>\$     | Add Account  <br>fort<br>27 %<br>27%                       | Certify?                         |
| The Reviewed<br>Recently Completed<br>Reveally Completed<br>Reveally Completed<br>Reveally Completed<br>WD- Number<br>WD- Number<br>Contail                                                                                                    | od 87(81/2023 to 12/12/2023) Status Heats<br>Analysi Toda( | Payroll Dollars<br>\$2,017.95<br>\$2,017.95<br>\$2,017.95<br>\$2,017.95                                                                                                    | Payroll Percentage<br>16.50 %<br>16.50 %<br>16.50%                                | K Award J Funding Shift<br>/ Over Cap<br>\$1 223.00<br>\$1 223.00<br>\$1 223.00                                                                                  | K Award / Funding Shift<br>/ Over Cap %<br>10.00 %<br>10.00%<br>10.00%                                    | On He<br>Computed Effort<br>26.50 %<br>26.50%<br>26.50%                                                          | nd) () <u>&amp; Vahue</u> (<br>Certified Eff<br>\$     | Add Account 1<br>fort<br>27 %<br>27%<br>27%                | Cretify?                         |
| he Reneal<br>Receils (Complete<br>Electric Stamp/200 Basis Effect Paris<br>2 es (2)<br>ND: honser<br>ND: honser<br>D Gil Monter<br>P                                                                                                    | 60 (1992)2023 to 12/31/2023 Status Peete<br>Ание 1764:     | Payroll Dollars  \$2,017.95  \$2,017.95  \$2,017.95  \$2,017.95  \$2,017.95  \$2,017.95  \$2,017.95  \$2,017.95  \$2,017.95  \$2,017.95  \$2,017.95  \$2,017.95  \$2,017.95  \$2,017.95  \$2,017.95  \$2,017.95  \$2,017.95  \$2,017.95  \$2,017.95  \$2,017.95  \$2,017.95  \$2,017.95  \$2,017.95  \$2,017.95  \$2,017.95  \$2,017.95  \$2,017.95  \$2,017.95  \$2,017.95  \$2,017.95  \$2,017.95  \$2,017.95  \$2,017.95  \$2,017.95  \$2,017.95  \$2,017.95  \$2,017.95  \$2,017.95  \$2,017.95  \$2,017.95  \$2,017.95  \$2,017.95  \$2,017.95  \$2,017.95  \$2,017.95  \$2,017.95  \$2,017.95  \$2,017.95  \$2,017.95  \$2,017.95  \$2,017.95  \$2,017.95  \$2,017.95  \$2,017.95  \$2,017.95  \$2,017.95  \$2,017.95  \$2,017.95  \$2,017.95  \$2,017.95  \$2,017.95  \$2,017.95  \$2,017.95  \$2,017.95  \$2,017.95  \$2,017.95  \$2,017.95  \$2,017.95  \$2,017.95  \$2,017.95  \$2,017.95  \$2,017.95  \$2,017.95  \$2,017.95  \$2,017.95  \$2,017.95  \$2,017.95  \$2,017.95  \$2,017.95  \$2,017.95  \$2,017.95  \$2,017.95  \$2,017.95  \$2,017.95  \$2,017.95  \$2,017.95  \$2,017.95  \$2,017.95  \$2,017.95  \$2,017.95  \$2,017.95  \$2,017.95  \$2,017.95  \$2,017.95  \$2,017.95  \$2,017.95  \$2,017.95  \$2,017.95  \$2,017.95  \$2,017.95  \$2,017.95  \$2,017.95  \$2,017.95  \$2,017.95  \$2,017.95  \$2,017.95  \$2,017.95  \$2,017.95  \$2,017.95  \$2,017.95  \$2,017.95  \$2,017.95  \$2,017.95  \$2,017.95  \$2,017.95  \$2,017.95  \$2,017.95  \$2,017.95  \$2,017.95  \$2,017.95  \$2,017.95  \$2,017.95  \$2,017.95  \$2,017.95  \$2,017.95  \$2,017.95  \$2,017.95  \$2,017.95  \$2,017.95  \$2,017.95  \$2,017.95  \$2,017.95  \$2,017.95  \$2,017.95  \$2,017.95  \$2,017.95  \$2,017.95  \$2,017.95 \$2,017.95 \$2,017.95 \$2 | Payroll Percentage<br>16.50 %<br>16.50%                                           | K Award / Funding Shift<br>/ Over Cap<br>\$1 223.00<br>\$1 223.00<br>\$1 223.00                                                                                  | K Award / Funding Shift<br>/ Over Cap %<br>10.00 %<br>10.00%                                              | On Ho<br>Computed Effort<br>26.50 %<br>26.50%                                                                    | td:⊡ <u>\$Vatue</u> (<br>Certified Eff<br>\$           | Add Account 1<br>fort<br>27 %<br>27%<br>27%                | Cremise Status<br>Certify?       |
| The Fahrwood<br>Recently Comparison<br>Image Centres 1 Name/(10)<br>The Bit Effect Parts<br>The Bit State<br>(Do Another<br>Constitution<br>(Total:<br>P<br>(COSS22, CAR) (Physics - Academics                                                                                                    | ed gryggyngyngyngyngyngyngyngyngyngyngyngyngy              | v to the flavour     Payroll Dollars     \$2,017.95     \$2,017.95     \$2,017.95     \$2,017.95     \$10,212.05                                                                                                    | Payroll Percentage<br>16.50 %<br>16.50%<br>83.50 %                                | K Award J Funding Shift<br>J Over Cap<br>\$1 223 40<br>\$1 223 40<br>\$1 223 40<br>\$1 223 40<br>\$1 223 40<br>\$1 223 40                                        | K Award / Funding Shift<br>/ Over Cap %<br>10.60 %<br>10.00%<br>-10.00%<br>-10.00 %                       | On Ho<br>Computed Effort<br>26.50 %<br>26.50%<br>25.50%                                                          | td: O <u>\$.Vatue</u> :<br>Certified Eff<br>\$<br>\$   | Add Account 1<br>fort<br>27 %<br>27%<br>27%<br>27%         | Cently?                          |
| he Reveal<br>Reveals (Complete<br>Reveals (Complete<br>Re                                                                                                    | od organyssze szytyczes Status Peek                        | y for the Renew     Paysold Dollars     S2,017.95     S2,017.95     S10,212.05     S10,212.05                                                                                                    | Payroll Percentage<br>16.50 %<br>16.50%<br>10.50%<br>0.3.50 %                     | K Award / Funding Shift<br>/ Over Cap<br>31.223 00<br>\$1.223 00<br>\$1.223 00<br>\$1.223 00<br>\$-1.223 00<br>\$-1.223 00                                       | K Award / Swaling Salit<br>/ Over Cap %<br>10.00 %<br>10.00%<br>10.00%<br>-10.00 %<br>-10.00 %            | On He<br>Computed Effort<br>26.50 %<br>26.50%<br>26.50%<br>73.50 %                                               | id: S Xatue - :<br>Certified Eff<br>\$<br>\$           | Add Account 1<br>fort<br>27 %<br>27%<br>27%<br>73 %<br>73% | Cremite Status<br>Centity?       |
| Inite Reviewed<br>Revealed Complete Streamy City<br>Series Extend Young<br>The Series Streamy City<br>Series Streamy Series<br>Series Streamy Series<br>Series Streamy Series<br>Provide Streamy Series<br>Provide Streamy Series<br>Series Streamy Series<br>Series Streamy Seri                                                                                                    | ed 87992782395229222023 Stelas Reed                        | the first flareer     the first flareer                                                                                                    | Payroll Percentage<br>16.50 %<br>15.50%<br>03.50%<br>03.50%<br>100.00%            | K Award / Funding Shift<br>/ Over Cap<br>51,223.00<br>51,223.00<br>51,223.00<br>5-1,223.00<br>5-1,223.00<br>5-1,223.00<br>5-1,223.00<br>5-1,223.00<br>5-1,223.00 | K Award / Funding Shift<br>/ Over Cap %<br>10.00 %<br>10.00%<br>-10.00%<br>-10.00 %<br>-10.00 %           | On Ho<br>Computed Effort<br>26.50 %<br>26.50%<br>26.50%<br>26.50%<br>27.3.50 %<br>7.3.50 %<br>7.3.50%<br>100.00% | NI SANNE<br>Certified Eff<br>\$                        | Add Account 1<br>27 %<br>27%<br>27%<br>73 %<br>73%<br>73%  | Certity?                         |
| he Reveal<br>Received Comparison<br>angle Controls Taxonay(to) Basic Effort Part<br>angle Controls Taxonay(to) Basic Effort Part<br>(1) Number<br>(1) Standard Controls Controls Controls<br>(1) Standard Controls Controls Controls<br>(1) Standard Controls Controls Controls<br>(1) Standard Controls Controls                                                                                                    | ed 2792/02216-2172/2023 Status Have                        | the first flavour     the first flavour                                                                                                    | Payroll Percentage<br>16.50 %<br>15.50%<br>03.50%<br>03.50%<br>100.00%            | K Award / Funding Shift<br>/ Over Cap<br>51,223 00<br>51,223 00<br>51,223 00<br>5-1,223 00<br>5-1,223 00<br>5-1,223 00<br>5-1,223 00                             | K Award / Fanding Solit<br>/ Over Cap %<br>10.00 %<br>10.00%<br>-10.00 %<br>-10.00 %<br>-10.00 %<br>0.00% | 00 He<br>Computed Effort<br>26.50 %<br>26.5%<br>73.56 %<br>73.55%<br>100.00%                                     | Rd () \$.Volue<br>Certified Eff<br>\$<br>\$            | Add Account 1<br>27 %<br>27%<br>27%<br>73 %<br>73%<br>100% | Certific Status<br>Certify?<br>© |
| The Researd<br>Researd, Completion<br>Researd, Completion<br>Researd Centres 1, Names/Com<br>With Names<br>Com Names<br>Com Names<br>Com Names<br>Com Names<br>Researd<br>Researd<br>Re | of 01/01/2023 to 12/12/2023 Status Peed<br>Aurent Tolds    | Peyroll Dollars      2017 95     \$2,017 95     \$2,017 95     \$10,212,05     \$10,212,05     \$10,212,05     \$10,212,05     \$10,212,05     \$10,212,05     \$10,212,05     \$10,212,05     \$10,212,05     \$10,212,05     \$10,212,05     \$10,212,05     \$10,212,05     \$10,212,05     \$10,212,05     \$10,212,05     \$10,212,05     \$10,212,05     \$10,212,05     \$10,212,05     \$10,212,05     \$10,212,05     \$10,212,05     \$10,212,05     \$10,212,05     \$10,212,05     \$10,212,05     \$10,212,05     \$10,212,05     \$10,212,05     \$10,212,05     \$10,212,05     \$10,212,05     \$10,212,05     \$10,212,05     \$10,212,05     \$10,212,05     \$10,212,05     \$10,212,05     \$10,212,05     \$10,212,05     \$10,212,05     \$10,212,05     \$10,212,05     \$10,212,05     \$10,212,05     \$10,212,05     \$10,212,05     \$10,212,05     \$10,212,05     \$10,212,05     \$10,212,05     \$10,212,05     \$10,212,05     \$10,212,05     \$10,212,05     \$10,212,05     \$10,212,05     \$10,212,05     \$10,212,05     \$10,212,05     \$10,212,05     \$10,212,05     \$10,212,05     \$10,212,05     \$10,212,05     \$10,212,05     \$10,212,05     \$10,212,05     \$10,212,05     \$10,212,05     \$10,212,05     \$10,212,05     \$10,212,05     \$10,212,05     \$10,212,05     \$10,212,05     \$10,212,05     \$10,212,05     \$10,212,05     \$10,212,05     \$10,212,05     \$10,212,05     \$10,212,05     \$10,212,05     \$10,212,05     \$10,212,05     \$10,212,05     \$10,212,05     \$10,212,05     \$10,212,05     \$10,212,05     \$10,212,05     \$10,212,05     \$10,212,05     \$10,212,05     \$10,212,05     \$10,212,05     \$10,212,05     \$10,212,05     \$10,212,05     \$10,212,05     \$10,212,05     \$10,212,05     \$10,212,05     \$10,212,05     \$10,212,05     \$10,212,05     \$10,212,05     \$10,212,05     \$10,212,05     \$10,212,05     \$10,212,05     \$10,212,05     \$10,212,05     \$10,212,05     \$10,212,05     \$10,212,05     \$10,212,05     \$10,212,05     \$10,212,05     \$10,212,05     \$10,212,05     \$10,212,05     \$10,212,05     \$10,212,05     \$10,212,05     \$10,212,05     \$10,212,05     \$10,212,05     \$10,212,05     \$10,212,05                                                                   | Payroll Percentage<br>16.50 %<br>16.50 %<br>16.50%<br>03.50%<br>03.50%<br>100.00% | K Award / Fronting Shift<br>/Over Cap<br>\$1,223.00<br>\$1,223.00<br>\$1,223.00<br>\$1,223.00<br>\$-1,223.00<br>\$-1,223.00<br>\$-1,223.00                       | K Award / Funding Sait<br>/ Over Cap %<br>10.00 %<br>10.00 %<br>15.00%<br>-10.00 %<br>-10.00 %<br>0.00%   | On Ha<br>Computed Effort<br>26.50 %<br>26.50%<br>73.50 %<br>73.50%<br>100.00%                                    | nd () <u>\$.Value</u><br>Certified Eff<br>\$<br>\$     | Add Account 1<br>fort<br>27 %<br>27%<br>27%<br>73 %<br>73% | Certify?                         |

d. There is another method of getting to statements that will enable you to go through multiple statements more efficiently. Go to the "Certify" menu tab and select "My Effort Statements"

| UNIVERSITY of<br>WASHINGTON                |                                    |                                         |                    |                      |                | Enter Search | Criteria | ٩ | Hello, Test User |
|--------------------------------------------|------------------------------------|-----------------------------------------|--------------------|----------------------|----------------|--------------|----------|---|------------------|
| 2                                          | Home                               | Certify                                 | Manage             | Reports              | Administration | Links        |          |   |                  |
| My Effort Statements My Proje              | ect Statements                     |                                         | -                  |                      |                |              |          |   |                  |
| Work List                                  |                                    |                                         |                    |                      |                |              |          |   | 0                |
| Velcome to Huron's Employee Compensation 0 | Compliance application. The tab(s) | below contain various tasks that requir | re your attention. |                      |                |              |          |   |                  |
| Otatam anta Amaitin e Castifica            | tion (11)                          | Assigned Effort Statements (I           | (0)                | Assigned Project Sta | tements        |              |          |   |                  |

e. This way you can switch between multiple different statements from the same screen. You will see this in your "Work List" (highlighted certifier represents which statement is currently being viewed):

| Work List<br>- Ready for Pre Review                    | 🔁 🗙 🍸 Search              | Q |
|--------------------------------------------------------|---------------------------|---|
| Example Certifer 1 Q                                   | CAS   Physics - Academics |   |
| Example Certifier 2 Q                                  | CAS   Physics - Academics |   |
| Example Certifier 3 Q                                  | CAS   Physics - Academics | - |
| <ul> <li>Building</li> </ul>                           |                           |   |
| Pre Reviewed                                           |                           |   |
| <ul> <li>Statements Requiring Certification</li> </ul> |                           |   |
| Recently Completed                                     |                           |   |

f. Compared to this from the first method of going to a single statement:

| Work List                                              |                      |        |   |
|--------------------------------------------------------|----------------------|--------|---|
| <ul> <li>Statements Requiring Certification</li> </ul> | 伯 🛧 🍸                | Search | Q |
| Example Certifier 1 Q                                  | CAS   Physics - Acad | lemics |   |
|                                                        |                      |        |   |
|                                                        |                      |        |   |
| Building                                               |                      |        |   |
| Ready for Pre Review                                   |                      |        |   |
| Pre Reviewed                                           |                      |        |   |
| Recently Completed                                     |                      |        |   |

- 3. Review the statement for an accurate reflection of the salary charges to each source during the period.
  - a. You can breakdown to period-by-period payroll and pay components by clicking the "\$" icon in the "Certified Effort" column in each row:

| 2 m D             |                 |                    |                                       |                                         | On              | Hold S Value Add Accou | nt Override Status |
|-------------------|-----------------|--------------------|---------------------------------------|-----------------------------------------|-----------------|------------------------|--------------------|
| Accounts          | Payroll Dollars | Payroll Percentage | K Award / Funding Shift<br>/ Over Cap | K Award / Funding Shift<br>/ Over Cap % | Computed Effort | Certified Effort       | Certify?           |
| UW<br>AWD- Number |                 |                    |                                       |                                         |                 |                        | -                  |
| GR Number         | \$2,017.95      | 16.50 %            | \$1,223.00                            | 10.00 %                                 | 26.50 %         | \$ 27 %                |                    |
| Award Total:      | \$2,017.95      | 16.50%             | \$1,223.00                            | 10.00%                                  | 26.50%          | 27%                    |                    |

b. This opens a new browser window, and shows the period detail:

| Parameters                       | Results            |                 |              |                                 |                      |               |                                |                   |       |          |                      |                |
|----------------------------------|--------------------|-----------------|--------------|---------------------------------|----------------------|---------------|--------------------------------|-------------------|-------|----------|----------------------|----------------|
| Pay Period View     Account View | <i>i</i>           |                 |              |                                 |                      |               |                                |                   |       |          |                      |                |
| One item found.                  |                    |                 |              |                                 |                      |               |                                |                   |       |          |                      |                |
| Employee ID                      | First Name         | Middle<br>Init. | Last<br>Name | Department                      | Department<br>Number | Grant         | Pay Period                     | Payroll           | Pay % | Рау Туре | Employee<br>Type     | Statement Type |
| Example Certifier 1              | Example            | Certifier       | 1            | CAS  <br>Physics -<br>Academics | CC103323             | Example Grant | 03/01/2023<br>to<br>03/15/2023 | \$2,017.95        | 16.50 | REG      | Effort<br>Statements | Base           |
|                                  |                    |                 |              |                                 |                      | Subtotal      |                                | \$2,017.95        | 16.50 |          |                      |                |
|                                  | Certifier Total fo | r Period        |              |                                 |                      |               |                                | <u>\$2,017.95</u> | 16.50 |          |                      |                |
| Total Of All Certifie            | 15                 |                 |              |                                 |                      |               |                                | \$2,017.95        | 16.50 |          |                      |                |
| One item found.                  |                    |                 |              |                                 |                      |               |                                |                   |       |          |                      |                |
|                                  |                    |                 |              |                                 |                      |               |                                |                   |       |          |                      | I DAPDE I      |

c. You can see this level of detail for each salary source in one report by clicking the newspaper icon in the top left of the statement and selecting "Payroll Report".

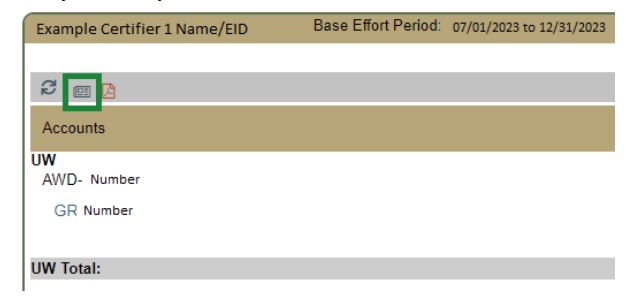

| Account view           |                        |                 |              |                                 |                      |                                            |                                |             |        |          |                      |                |
|------------------------|------------------------|-----------------|--------------|---------------------------------|----------------------|--------------------------------------------|--------------------------------|-------------|--------|----------|----------------------|----------------|
| 3 items found, displa  | iying all items.       |                 |              |                                 |                      |                                            |                                |             |        |          |                      |                |
| Employee ID            | First Name             | Middle<br>Init. | Last<br>Name | Department                      | Department<br>Number | Grant                                      | Pay Period                     | Payroll     | Pay %  | Рау Туре | Employee<br>Type     | Statement Type |
| Example Certifier 1    | Example                | Certifier       | 1            | CAS  <br>Physics -<br>Academics | CC103323             | CC103323 - CAS<br>  Physics -<br>Academics | 03/01/2023<br>to<br>03/15/2023 | \$4,097.05  | 33.50  | REG      | Effort<br>Statements | Base           |
|                        |                        |                 |              |                                 |                      |                                            | 03/16/2023<br>to<br>03/31/2023 | \$6,115.00  | 50.00  | REG      | Effort<br>Statements | Base           |
|                        |                        |                 |              |                                 |                      | Subtotal                                   |                                | \$10,212.05 | 83.50  |          |                      |                |
|                        |                        |                 |              |                                 |                      | Example Grant<br>Number                    | 03/01/2023<br>to<br>03/15/2023 | \$2,017.95  | 16.50  | REG      | Effort<br>Statements | Base           |
|                        |                        |                 |              |                                 |                      | Subtotal                                   |                                | \$2,017.95  | 16.50  |          |                      |                |
|                        | Certifier Total for Pe | eriod           |              |                                 |                      |                                            |                                | \$12,230.00 | 100.00 |          |                      |                |
| Total Of All Certifier | <u>s</u>               |                 |              |                                 |                      |                                            |                                | \$12,230.00 | 100.00 |          |                      |                |
| 3 items found, displa  | ying all items.        |                 |              |                                 |                      |                                            |                                |             |        |          |                      |                |
|                        |                        |                 |              |                                 |                      |                                            |                                |             |        |          | REXCEL   RXML        | I PAPDE I MAR  |

d. If changes need to be made to a statement, do not pre review the statement, refer to this webpage to facilitate for the necessary changes to be made: <u>https://finance.uw.edu/pafc/making\_changes</u>

4. If the report is accurate to your knowledge, click on the "Pre-review" button located in the bottom right portion of the screen.

|                                    |                 |                    | M Annual I Counding Shife | M Annual I Fundling Shift |                 |                  | C. alt. 7 |
|------------------------------------|-----------------|--------------------|---------------------------|---------------------------|-----------------|------------------|-----------|
| Accounts                           | Payroll Dollars | Payroll Percentage | / Over Cap                | / Over Cap %              | Computed Effort | Certified Effort | Certify   |
| W<br>AWD- Number                   |                 |                    |                           |                           |                 |                  |           |
| GR Number                          | \$2,017.95      | 16.50 %            | \$1,223.00                | 10.00 %                   | 26.50 %         | \$ 27 %          |           |
| Award Total                        | \$2,017.95      | 16.50%             | \$1,223.00                | 10.00%                    | 26.50%          | 27%              |           |
| W Total:                           | \$2,017.95      | 16.50%             | \$1,223.00                | 10.00%                    | 26.50%          | 27%              |           |
| SP                                 |                 |                    |                           |                           |                 |                  |           |
| CC103323 CAS   Physics - Academics | \$10.212.05     | 83.50 %            | \$-1,223.00               | -10.00 %                  | 73.50 %         | \$ 73 %          |           |
| SP Total:                          | \$10.212.05     | 83.50%             | \$-1,223.00               | -10.00%                   | 73.50%          | 73%              |           |
| rand Total:                        | \$12,230.00     | 100.00%            | \$0.00                    | 0.00%                     | 100.00%         | 100%             | _         |
| Get Help                           |                 |                    |                           |                           |                 |                  | Pre       |
| Notes &                            |                 |                    |                           |                           |                 |                  |           |

5. The Effort statement should now be marked as "pre-reviewed".

| Ay Effort Statements My Project Statements                                                                                                    |                                                                                                    |                                                                                      |                                                                                                    |                                                                                                    |                                                                                         |                                        |                                                                     |                                                         |
|----------------------------------------------------------------------------------------------------|----------------------------------------------------------------------------------------------------|--------------------------------------------------------------------------------------|----------------------------------------------------------------------------------------------------|----------------------------------------------------------------------------------------------------|-----------------------------------------------------------------------------------------|----------------------------------------|---------------------------------------------------------------------|---------------------------------------------------------|
|                                                                                                    |                                                                                                    |                                                                                      |                                                                                                    |                                                                                                    |                                                                                         |                                        |                                                                     |                                                         |
|                                                                                                    |                                                                                                    |                                                                                      |                                                                                                    |                                                                                                    |                                                                                         |                                        |                                                                     |                                                         |
| ffort Statement Instructions                                                                                                    |                                                                                                    |                                                                                      |                                                                                                    |                                                                                                    |                                                                                         |                                        |                                                                     |                                                         |
| List                                                                                                    | Enancie Cent                                                                                                    | fer 1 Name / FD                                                                      |                                                                                                    |                                                                                                    |                                                                                         |                                        |                                                                     |                                                         |
|                                                                                                    | Statement                                                                                                    | Owner 🕿                                                                              |                                                                                                    |                                                                                                    |                                                                                         |                                        |                                                                     |                                                         |
| academia of constitution                                                                                                    |                                                                                                    | ements 🚖                                                                             |                                                                                                    |                                                                                                    |                                                                                         |                                        |                                                                     |                                                         |
|                                                                                                    | In progr                                                                                                    | 055                                                                                  |                                                                                                    |                                                                                                    |                                                                                         |                                        |                                                                     |                                                         |
| alden .                                                                                                    | Ready f     Pre Re                                                                                                    | or Pro Review                                                                        |                                                                                                    |                                                                                                    |                                                                                         |                                        |                                                                     |                                                         |
| ady for Pre Review                                                                                                    | Base                                                                                                    |                                                                                      | 4/5/2024                                                                                                    |                                                                                                    | 🜔 Pre Reviewe                                                                           | d                                      |                                                                     |                                                         |
| e Reviewed                                                                                                    | - Historia                                                                                                    | zi 🚖                                                                                 |                                                                                                    |                                                                                                    |                                                                                         |                                        |                                                                     |                                                         |
| ecently Completed                                                                                                    | 1                                                                                                    |                                                                                      |                                                                                                    |                                                                                                    |                                                                                         |                                        |                                                                     |                                                         |
| Basice Effort Poniod: 7/12/2023 - 12/137/2023     Status: Pre Review                                                                                                    | ed                                                                                                    |                                                                                      |                                                                                                    |                                                                                                    | On                                                                                      | Hold: 🗆 💲 🖓 Ələr                       | s Add Account                                                       | Override Status                                         |
| sple Certifier 3 Back Effort Period: 7/1/2023 - 12/31/2023 Status: Per Review                                                                                                    | Payroll Dollars                                                                                                    | Payroll Percentage                                                                   | K Award / Funding Shift /                                                                                                    | K Award / Funding Shift /                                                                                      | On<br>Computed Effort                                                                   | Hold Cartified Ef                      | e Add.Account                                                       | Override Status<br>Certify?                             |
| gle (center 1 Base Effort Period 1/1/2023 - 12/31/2023 Softe: Per Berles<br>and Content of Content of                                                                                                    | Payroll Dollars                                                                                                    | Payroli Percentage                                                                   | K Award / Funding Shift /<br>Over Cap                                                                                                    | K Award / Funding Shift /<br>Over Cap %                                                                        | On<br>Computed Effort                                                                   | Hold Certified Ef                      | a Add.Account<br>fort                                               | Override Status<br>Certify?                             |
| for Confire 1     Bitese Effect Period: 7/2/2023 - 32/3/2023     Status: Pin Bereine     D     O     O                                                                                                    | Payroll Dollars                                                                                                    | Payroli Percentage                                                                   | K Award / Funding Shift /<br>Over Cap                                                                                                    | K Award / Funding Shift /<br>Over Cap %                                                                        | On<br>Computed Effort                                                                   | Hold: C \$.Value<br>Certified Ef       | s Add Account<br>fort                                               | Override Status<br>Certify?                             |
| ek center 1 Base Bitch Proce 7/2/2023 12/22/222 Status Pre-Burree                                                                                                    | Payrolt Dollars<br>\$2,017.95                                                                                                    | Payroll Percentage                                                                   | K Award / Funding Shift /<br>Over Cap<br>\$1,223.00                                                                                                    | K Award / Funding Shift /<br>Over Cap %<br>10.00 %                                                             | On<br>Computed Effort<br>26.50 %                                                        | Hold: C \$.Value<br>Certified Er       | e Add Account<br>fort<br>27 %                                       | Override Status<br>Certity?                             |
| laid centres Base Brief Rever 7/2/2023 12/2/2023 Minise Pre-Barrier<br>B D<br>200501 ICE Institute Accelerated AF Appendiments for Data Crisen Discovery<br>0000000 Accelerated AF Appendiments for Data Crisen Discovery<br>0000000 Accelerated AF Appendiments for Data Crisen Discovery<br>0000000 Accelerated AF Appendiments for Data Crisen Discovery<br>0000000 Accelerated AF Appendiments for Data Crisen Discovery<br>0000000 Accelerated AF Appendiments for Data Crisen Discovery                                                                                                    | Payroll Dollars<br>\$2,017.95<br>\$2,017.95<br>\$2,017.95                                                                                  | Payroll Percentage<br>16.50 %<br>16.50%<br>16.50%                                    | K Award / Funding Shift /<br>Over Cap<br>\$1,223.00<br>\$1,223.00<br>\$1,223.02                                                                                                    | K Award / Funding Shift /<br>Over Cap %<br>10.00 %<br>10.00%                                                   | On<br>Computed Effort<br>28.50 %<br>28.50%                                              | Hold: C S. Value<br>Certified Ef       | 27 %<br>27%                                                         | Override Status<br>Centity?                             |
| get confers 1     Book Efford Preves: 7/2/2023 12/22/222     Status, Pro-Burene      Constant      Constant                                                                                                    | Payroll Dollars<br>\$2,017.95<br>\$2,017.95<br>\$2,017.95<br>\$2,017.95                                                                    | Payroll Percentage<br>10.50 %<br>16.50%<br>18.50%                                    | K Awerd / Funding Shift /<br>Over Cap<br>\$1,223.00<br>\$1,223.00<br>\$1,223.00                                                                                                    | K Award / Funding Shift /<br>Over Cap %<br>10.00 %<br>10.00%<br>10.00%                                         | On<br>Computed Effort<br>26.50 %<br>26.50%                                              | Hold: C \$ \\\\\a<br>Certified Ef      | 27 %<br>27%<br>27%<br>27%                                           | Override Status<br>Certity?                             |
| Secondaria:     Base Third Prevent: 72,92233 123222223     Secondaria:     Secondaria:                                                                                                    | Payroll Dollars<br>\$2,017.95<br>\$2,017.95<br>\$2,017.95                                                                                  | Payroll Percentage<br>10.50 %<br>16.50%<br>10.50%                                    | K Award / Funding Shift /<br>Over Cap<br>\$1,223.00<br>\$1,223.00<br>\$1,223.00                                                                                                    | K Award / Funding Shift /<br>Over Cap %<br>10.00 %<br>10.00%                                                   | 0m<br>Computed Effort<br>26.50 %<br>26.50%                                              | Hold: Certified Ef                     | 27 %<br>27%<br>27%                                                  | Cverrise Status<br>Certity?                             |
| eigi center 1 Base Effer Press 7/2/2023 12/22/222 Nieke, Pre-Buree<br>Robert Press 7/2/2023 12/22/222 Nieke, Pre-Buree<br>Robert Press 7/2/2023 12/22/222 Nieke Pre-Buree<br>Robert Press 7/2/2023 12/22/222 Nieke Pre-Buree<br>Robert Press 7/2/223 Nieke Pre-Buree<br>Robert Press 7/2/223 Nieke Pre-Buree<br>Robert Press 7/2/223 Nieke Pre-Buree<br>Robert Press 7/2/223 Nieke Pre-Buree<br>Robert Press 7/2/223 Nieke Pre-Bureet<br>Robert Press 7/2/223 Nieke Pre-Bureet<br>Robert Press 7/2/223 Nieke Pre-Bureet<br>Robert Press 7/2/223 Nieke Pre-Bureet<br>Robert Press 7/2/223 Nieke Pre-Bureet<br>Robert Press 7/2/223 Nieke Pre-Bureet<br>Robert Press 7/2/223 Nieke Pre-Bureet<br>Robert Press 7/2/223 Nieke Pre-Bureet<br>Robert Press 7/2/223 Nieke Pre-Bureet<br>Robert Pre-Bureet<br>Robert Pre-Buree                                                                                                    | Payroll Dollars<br>\$2,017.95<br>\$2,017.95<br>\$2,017.95<br>\$2,017.95<br>\$10,212.05<br>\$10,212.05                                      | Payroll Percentage<br>16.50 %<br>16.50%<br>16.50%<br>18.50%                          | K Award / Funding Shift /<br>Over Cap<br>\$1,223.00<br>\$1,223.00<br>\$1,223.00<br>\$-1,223.00<br>\$-1,223.00                                                                                                    | K Award / Funding Shift /<br>Over Cap %<br>10.00 %<br>10.00%<br>10.00%                                         | 0m<br>Computed Effort<br>26.50 %<br>28.50%<br>28.50%<br>73.50 %                         | Hold: S Mola<br>Certified Ef<br>S<br>S | 27 %<br>27%<br>27%<br>27%<br>27%                                    | Override Statua<br>Centry?<br>C                         |
| lais centers Base Mark Monor 7/2/2023 12/2/2023 Monor Pre-Nerver<br>Mark Pre-Nerver<br>Mark Mark Antonia Angentino for Data Shiren Discovery<br>Mark Mark Mark Mark Mark Mark Mark Mark                                                                                                    | 94<br>Payrott Dollars<br>\$2,017,95<br>\$2,017,95<br>\$2,017,95<br>\$10,212,05<br>\$10,212,05<br>\$10,212,05                               | Payroll Percentage<br>16.50 %<br>16.50%<br>16.50%<br>83.50 %<br>83.50 %              | K Award / Funding Shift /<br>Over Cap<br>\$1,223.00<br>\$1,223.00<br>\$1,223.00<br>\$-1,223.00<br>\$-1,223.00                                                                                                    | K Award J Funding Shift /<br>Over Cap %<br>10.00 %<br>10.005<br>10.005<br>-10.005                              | Om<br>Computed Effort<br>26.50 %<br>28.50%<br>73.50 %                                   | Hold: S \\abla<br>Certified Ef<br>S    | * Add Account<br>fort<br>27 %<br>27%<br>27%<br>73 %<br>73 %         | Override Status<br>Centby?                              |
| Accenters     Rese Effect Prover 7/2/2023 - 12/2/2023     Kince, Pre-Revere      Control      Control                                                                                                    | ed<br>Payroll Dollars<br>\$2,017,95<br>\$2,017,95<br>\$2,017,95<br>\$10,212.05<br>\$10,212.05<br>\$10,212.05<br>\$10,212.05<br>\$10,212.05 | Payroll Percentage<br>16.50 %<br>16.50%<br>10.50%<br>83.50 %<br>83.50%<br>100.00%    | K Award / Funding Shift /<br>Over Cap<br>\$1,223.00<br>\$1,223.00<br>\$ | K Award / Funding Shift /<br>Over Cap %<br>10.00 %<br>10.00%<br>10.00%<br>-10.00 %<br>-10.00%                  | 0m<br>Computed Effort<br>26.50 %<br>26.50%<br>26.50%<br>26.50%<br>73.50 %<br>73.50 %    | Hold: S Webs<br>Certified Ef<br>S      | * Add Account<br>fort<br>27 %<br>27%<br>27%<br>73 %<br>73 %<br>73%  | Cverride Status<br>Certify?                             |
| ela center 1 Basa Piter Pence 7/2/2023 12/2/2022 Minis Per Barea<br>Conte<br>Conte | Payroll Dollars                                                                                                    | Payroll Percentage<br>105.00 %<br>105.50%<br>105.50%<br>83.50 %<br>83.50%<br>100.05% | K Award / Funding Shift.)<br>Over Cao<br>\$1,223 00<br>\$1,223 00<br>\$ | KAwweld Funding Shift (<br>Over Cao %)<br>10.00 %<br>10.00%<br>10.00%<br>-0.00 %<br>-0.00%                     | 0%<br>Computed RFoct<br>28,50 %<br>28,50%<br>73,50%<br>73,50%                           | Hold: Statute                          | 2 Add Account<br>fort<br>27 %<br>27%<br>27%<br>73 %<br>73 %<br>100% | Override Status<br>Certify?<br>C                        |
| aia centers Bace There 7,72233,1222222, Bace The Rever<br>Bace The Rever<br>Bace T                                                                                                    | Payrol Dollars<br>\$2,017.65<br>\$2,017.65<br>\$2,017.65<br>\$10,212.05<br>\$10,212.05<br>\$10,212.05<br>\$10,212.05<br>\$10,212.05        | Payroll Percentage<br>16.50 %<br>16.50%<br>83.50 %<br>83.50 %<br>100.00%             | KAwward F Functing Shift, 1<br>Over Cap<br>51,223.00<br>51,223.00<br>81,223.00<br>81,223.00<br>81,223.00<br>81,223.00<br>81,223.00<br>81,223.00<br>81,223.00<br>81,223.00                                                                                                    | KAweed Funding Shift<br>Over Cap S<br>10.00 %<br>10.005<br>10.005<br>10.005<br>0.005<br>0.005                  | 0 m<br>Computed IRRect<br>28.50%<br>28.50%<br>28.50%<br>29.50%<br>73.50 %<br>73.50 %    | Hold S Value<br>Centified Ef<br>S<br>S | 8 Add Account<br>fort<br>27 %<br>27%<br>27%<br>73 %<br>73%<br>100%  | Override Status<br>Certity?<br>2<br>2<br>Record         |
| maple cartery z      Bases Rifert Proved: 7/3/2023 12/3/2022      Status, Private-Reveel      Control of the Status And Apportunes for Data Chiene Decompose      Ansate Table       Ansate Table                                                                                                    | Payrell Dollars<br>\$2,017.95<br>\$2,017.95<br>\$2,017.95<br>\$10,212.05<br>\$10,212.05<br>\$10,212.05<br>\$10,212.05                      | Payroll Percentage<br>16.50 %<br>16.50%<br>16.50%<br>83.50%<br>100.00%               | K Annel Funding Shift J<br>Over Cao<br>51,223,00<br>51,223,00<br>51,223,00<br>51,223,00<br>51,223,00<br>51,223,00<br>61,223,00<br>61,020<br>60,00                                                                                                    | K Award / Funding Shift /<br>Over Cap 5,<br>10 00%<br>10 00%<br>10 00%<br>10 00%<br>10 00%<br>10 00%<br>10 00% | 00<br>Computed Effect<br>20.50 %<br>20.50 %<br>20.50 %<br>20.50 %<br>73.50 %<br>100.00% | Hold: \$Julia<br>Certified Ef<br>\$    | a Add Account<br>fort<br>27 %<br>27%<br>27%<br>73 %<br>73%          | Override Statue<br>Certify?                             |
| mark Gording      Biolog Theory 7,722031 1222/2023     Series, The Review     Series     Series, The Series Advancement of Adjustments for Data Chiene Discovery     GENEXEX     Advance Total     Series     Series                                                                                                    | ed<br>Payrell Dollars<br>\$2,017.65<br>\$2,017.65<br>\$3,017.65<br>\$10,212.05<br>\$10,212.05<br>\$10,212.05<br>\$10,223.000               | Psyroll Percentage<br>16.50 %<br>16.50%<br>16.50%<br>83.50 %<br>100.00%              | KAward Floriding Shift,<br>Over Cap<br>51,223.00<br>61,223.00<br>81,223.00<br>81,223.00<br>81,223.00<br>81,223.00<br>81,223.00<br>81,000                                                                                                    | K Award / Funding Shift /<br>Over Cap X.<br>10.00 %<br>10.00%<br>10.00%<br>-10.00%<br>0.00%                    | 0m<br>Computed Effort<br>20.50 %<br>30.50%<br>73.50%<br>100.00%                         | Hold State                             | e Add Account<br>fort<br>27 %<br>27%<br>27%<br>73 %<br>73%          | Overnse Status<br>Certity?<br>C<br>2<br>Recom           |
| aig centers in a definit front ///2003 1/2/2003 (Marko Per Alever<br>Constin<br>Definition for the state of the state of the s                                                                                                    | ed<br>Payrell Deilers<br>82,017,95<br>82,017,95<br>82,017,95<br>83,0212,05<br>81,0212,05<br>81,0212,05<br>81,0212,05<br>81,0223,000        | Payroll Percentage<br>16.50%<br>16.55%<br>16.55%<br>16.55%<br>100.00%                | K Aweed Flucing Shift J<br>Over Cao<br>51,223 00<br>61,223 00<br>61,223 00<br>61,223 00<br>61,223 00<br>61,223 00<br>61,223 00<br>61,020<br>61,020<br>61,020                                                                                                    | K Award / Funding Shift /<br>Over Cap 5,<br>10 00 %<br>10 00%<br>10 00%<br>10 00%<br>10 00%<br>10 00%          | 0%<br>Computed Effort<br>26.50 %<br>26.50 %<br>73.50 %<br>73.50 %                       | Hold State                             | 2 Add Account<br>fort<br>27 %<br>27%<br>27%<br>27%<br>73 %<br>73%   | Oversite Sittue<br>Oversite<br>Sitte<br>Sitte<br>Record |

6. If you want to "undo" your pre-review, the "Reopen" button in place of where the "Pre Review" button was will return the statement to "Ready for Pre Review", meaning that it will have to be pre reviewed again. You may want to do this if you pre reviewed a statement that has pending PAAs that have not been loaded into ECC yet.

### **Steps for Project Statement Pre-review:**

Note: Each grant has its own project statement that requires individual pre-review if there was staff payroll charged to it during the period

1. <u>Go to ECC</u> and select your institution (select UW unless you are affiliated with APL or Harborview Medical Center - aka "UWM" institution in ECC), then click "Continue".

| Your login welcome text will be loaded when yo | u select your institution from the dropdown list.  |
|------------------------------------------------|----------------------------------------------------|
| Institution:                                   | [Select Institution]                               |
| Continue                                       | [Select Institution]<br>APL                        |
|                                                |                                                    |
|                                                |                                                    |
|                                                |                                                    |
|                                                |                                                    |
|                                                |                                                    |
| Your login welcome text will be loaded when ye | ou select your institution from the dropdown list. |
| Institution                                    | UW 🔻                                               |
| Continue                                       | Logout                                             |

- 2. On the "Home" page, select the "Assigned Project Statements" subtab.
  - a. Here you will see your list of assigned PIs that have statement(s) that are "Ready for Pre Review".
  - b. Select the PI's name or one of the links in the "Status" column to access a project statement.

| WASHINGTON                                                           |                                                     |                                                                 |                                        |                                                                                           |                       | Enfer Search Criteria                                  | Q Hello, Test User |
|----------------------------------------------------------------------|-----------------------------------------------------|-----------------------------------------------------------------|----------------------------------------|-------------------------------------------------------------------------------------------|-----------------------|--------------------------------------------------------|--------------------|
|                                                                      | Home                                                | Certify                                                         | Manage                                 | Reports Ad                                                                                | ministration          | Links                                                  |                    |
| Home Page About                                                      |                                                     |                                                                 |                                        |                                                                                           |                       |                                                        |                    |
| Vork List<br>leicome to Huron's Employee Comper                      | isation Compliance application. The tab(s)          | below contain various tasks that require your a                 | ttention.                              |                                                                                           |                       |                                                        | 0                  |
|                                                                      |                                                     |                                                                 |                                        |                                                                                           |                       |                                                        |                    |
| Statements Awaiting                                                  | Certification                                       | Assigned Effort Statements (19)                                 | Ass                                    | igned Project Statements (3                                                               | )                     |                                                        |                    |
| Statements Awaiting Principal Investigator                           | Certification Project Title                         | Assigned Effort Statements (19) Project Title                   | Ass<br>Account Number                  | igned Project Statements (3<br>Sponsor Name                                               | )<br>Period           | Status                                                 | Staff              |
| Statements Awaiting<br>Principal Investigator<br>Example PI 1        | Project Title<br>Example Grant 1                    | Assigned Effort Statements (19) Project Title GR000001          | Ass<br>Account Number<br>GR000001      | igned Project Statements (3<br>Sponsor Name<br>National Science Fo                        | )<br>Period           | Status<br>Ready for Pre Review                         | Staff              |
| Statements Awaiting Principal Investigator Example PI 1 Example PI 1 | Project Title<br>Example Grant 1<br>Example Grant 2 | Assigned Effort Statements (19) Project Title GR000001 GR000002 | Account Number<br>GR000001<br>GR000002 | igned Project Statements (3<br>Sponsor Name<br>National Science Fo<br>National Science Fo | ) Period<br>lundation | Status<br>Ready for Pre Roview<br>Ready for Pre Roview | Staff<br>•         |

- c. There is another method of getting to statements that will enable you to go through project statements for multiple PIs more efficiently. Go to the "Certify" menu tab and select "My Project Statements" (this is only functional for primary coordinators). This will populate the upper left "Work list" box with all your assigned PIs, rather than just one that you select from the home page view.
- 3. One-by-one, review the statements for an accurate reflection of the salary charges to each grant for the period.
  - a. You can breakdown to period-by-period payroll and pay components for each worker by clicking the "\$" icon in the "Reports" column in each row:

|                                                                    |                                 |                       |                      |                             |                             |                            |                                 | _                                  |                         |            | malio, res |
|--------------------------------------------------------------------|---------------------------------|-----------------------|----------------------|-----------------------------|-----------------------------|----------------------------|---------------------------------|------------------------------------|-------------------------|------------|------------|
|                                                                    |                                 | Home                  | C                    | ertify                      | Manage                      | Report                     | ts Adn                          | inistration                        | Links                   |            |            |
| My Effort Statements My Pro                                        | ect Statements                  |                       |                      |                             |                             |                            |                                 |                                    |                         |            |            |
|                                                                    |                                 |                       |                      |                             |                             |                            |                                 |                                    |                         |            |            |
| Assigned Project Stateme                                           | ats Instructions                | 1                     |                      |                             |                             |                            |                                 |                                    |                         |            |            |
|                                                                    |                                 |                       |                      |                             |                             |                            |                                 |                                    |                         |            |            |
| ify a project statement, click the checkboxies for                 | the percent of effort that each | h person werked on th | a project during the | certification period in the | ook provided. Then proce th | e Certity button.          |                                 |                                    |                         |            |            |
| Jist                                                               |                                 |                       |                      |                             | CROOOD Eramold              | Cross 1                    |                                 |                                    |                         |            |            |
| Ready for Certification                                            |                                 |                       |                      |                             | Project Information         | Grant 1                    |                                 |                                    |                         |            |            |
|                                                                    |                                 |                       |                      |                             | Sponsor:                    |                            |                                 | National Science Founda            | tion                    |            |            |
| Pre Reviewed                                                       |                                 |                       |                      |                             | Project Title:              |                            |                                 | Example Grant 1                    |                         |            |            |
| leady for Pre Review 🖈                                             |                                 |                       |                      | 2                           | Fund Description:           |                            |                                 | ORANT                              |                         |            |            |
|                                                                    |                                 | Example Grant 2       | 7/1-                 | 7/30                        | Project Dates:              |                            |                                 | 09/01/2017 to 06/31/2023           | bon<br>3                |            |            |
|                                                                    |                                 | Example Grant 1       | 7/1 -                | 7/30                        |                             |                            |                                 |                                    |                         |            |            |
| ct Statement for GR000001: Example                                 | Grant 1(7/1 - 9/30)             |                       |                      |                             | ; Effort from?              | /1/2023 - 9/30/2023 Status | Ready for Pre Review            |                                    |                         |            | 18         |
| # (A                                                               |                                 |                       |                      | 2.040 MICC. 1               |                             |                            | and the second second           |                                    |                         |            |            |
| Employee                                                           | Hours                           | Pa                    | roll<br>lers         | Payroll<br>Percentage       | Cost Share Dollars          | Cost Share Percentage      | Payroll + Cost Share<br>Dollars | Payroll + Cost Share<br>Percentage | Certified<br>Percentage | Checkboxes | Report     |
|                                                                    |                                 | 0.0                   | \$4,250.00           | 75.40%                      | \$0.00                      | 0.00%                      | \$4,250.00                      | 75.02%                             | 75 %                    | 0          |            |
| ker 1                                                              |                                 | 0.0                   | \$5,459.00           | 100.00%                     | 50.00                       | 0.00%                      | \$5,459.00                      | 100.02%                            | 100 %                   |            | SM         |
| ver 1                                                              |                                 |                       |                      |                             |                             |                            |                                 |                                    |                         | Pre Review | Horno      |
| ker 1<br>ker 2<br>Got Holp                                         |                                 |                       |                      |                             |                             |                            |                                 |                                    |                         |            |            |
| ker 1<br>ker 2<br>Bot Halp                                         |                                 |                       |                      |                             |                             |                            |                                 |                                    |                         |            |            |
| ker 1<br>ker 2<br>Söt Holp<br>s Ø<br>stments Ø                     |                                 |                       |                      |                             |                             |                            |                                 |                                    |                         |            |            |
| ker 1<br>ker 2<br>bet Help<br>s 0<br>threats d<br>sectors <b>*</b> |                                 |                       |                      |                             |                             |                            |                                 |                                    |                         |            |            |

b. This opens a new browser window, and shows the period detail:

| Employee ID           | First Name            | Middle Init. | Last Name | Department   | Department<br>Number | Grant    | Pay Period                | Payroll    | Pay % | Pay Type | Employee Type         | Statement Type |  |
|-----------------------|-----------------------|--------------|-----------|--------------|----------------------|----------|---------------------------|------------|-------|----------|-----------------------|----------------|--|
| X0000000X             | Worker 1              | Worker 1     | Worker 1  | Example Dept | 00000000             | GR000001 | 7/1/2023 to<br>7/15/2023  | \$2,125.00 | 37.50 | REG      | Project<br>Statements | Base           |  |
|                       |                       |              |           |              |                      |          | 7/16/2023 to<br>7/31/2023 | \$2,125.00 | 37.50 | REG      | Project<br>Statements | Base           |  |
|                       |                       |              |           |              |                      | Subtotal |                           | \$4.250.00 | 75.00 |          |                       |                |  |
|                       | Certifier Total for P | eriod        |           |              |                      |          |                           | \$4.250.00 | 75.00 |          |                       |                |  |
| Total Of All Certifie | ers                   |              |           |              |                      |          |                           | \$4.250.00 | 75.00 |          |                       |                |  |
| 2 items found, disp   | laying all items.     |              |           |              |                      |          |                           |            |       |          |                       |                |  |
|                       |                       |              |           |              |                      |          |                           |            |       |          | RExcel   F            | RKML   DPDF    |  |

- c. The icon that looks like a piece of paper with a folded corner runs a report to show all the payroll for that specific worker to all the sources they had salary charged to during the period.
- d. If changes need to be made to a project statement, PAAs must be completed in Workday (<u>UW Connect Resources on PAAs</u>). The PAAs will be reflected in ECC the Monday after they post in Workday (the following Wednesday for APL)
- 4. If a project report is accurate to your knowledge, click on the "Pre-review" button located in the bottom right portion of the screen.

| WASHINGTON                          |                                |                           |                                             |                                           |                           |                                 | L'10                                    | a, seauch cyriana       | ٩          | Hello, Test |
|-------------------------------------|--------------------------------|---------------------------|---------------------------------------------|-------------------------------------------|---------------------------|---------------------------------|-----------------------------------------|-------------------------|------------|-------------|
|                                     |                                | Home                      | Certify                                     | Manage                                    | Repor                     | ts Adn                          | ninistration L                          | inks                    |            |             |
| My Effort Statements My Proj        | ect Statements                 |                           |                                             |                                           |                           |                                 |                                         |                         |            |             |
| Assigned Project Statemen           | ts Instructions                | i serve wated or the rest | nart during the continential particular     | o her provided. They prove to             |                           |                                 |                                         |                         |            |             |
| k List                              | The percent of which that sach | r person nonne on one po  | oper daming the definition of period in the |                                           | the Caray Balanti         |                                 |                                         |                         |            |             |
| mple PI 1                           |                                |                           | •                                           | GR000001 Example                          | e Grant 1                 |                                 |                                         |                         |            |             |
| Ready for Certification             |                                |                           |                                             | Project Information                       |                           |                                 |                                         |                         |            |             |
| Pre Reviewed                        |                                |                           |                                             | Sponsor:<br>Department:<br>Project Title: |                           |                                 | National Science Foundatio<br>CC 000001 | n                       |            |             |
| Ready for Pre Review 🛣              |                                | Example Grant 3           | 2/1 0/20                                    | Fund Description:                         |                           |                                 | GRANT<br>National Science Ecupitation   |                         |            |             |
|                                     |                                | Example Grant 1           | 7/1 - 9/30                                  | Project Dates:                            |                           |                                 | 09/01/2017 to 08/31/2023                |                         |            |             |
|                                     |                                |                           |                                             | •                                         |                           |                                 |                                         |                         |            |             |
| ect Statement for GR000001: Example | Grant 1(7/1 - 9/30)            |                           |                                             | ; Effort from 7                           | /1/2023 - 9/30/2023 Statu | Ready for Pre Review            |                                         |                         |            | 5           |
| 19 (A)                              |                                |                           |                                             |                                           |                           |                                 |                                         |                         |            |             |
| Employee                            | Hours                          | Payroll<br>Dollars        | Payroll<br>Percentage                       | Cost Share Dollars                        | Cost Share Percentage     | Payroll + Cost Share<br>Dollars | Payroll + Cost Share<br>Percentage      | Certified<br>Percentage | Checkboxes | Reports     |
| rker 1                              |                                | 0.0                       | 54,250.00 75.00%                            | \$0.00                                    | 0.00%                     | \$4,250.00                      | 75.00%                                  | 75 %                    |            | S           |
| rker 2                              |                                | 0.0                       | 55,459.00 100.00%                           | \$0.00                                    | 0.00%                     | \$5,459.00                      | 100.00%                                 | 100 %                   |            | Silli       |
| Get Help                            |                                |                           |                                             |                                           |                           |                                 |                                         |                         | Pre Review | Home        |
| so                                  |                                |                           |                                             |                                           |                           |                                 |                                         | 1                       |            |             |
| chments @                           |                                |                           |                                             |                                           |                           |                                 |                                         |                         |            |             |
| nsactions 🚖                         |                                |                           |                                             |                                           |                           |                                 |                                         |                         |            |             |
| ivity Log 🚖                         |                                |                           |                                             |                                           |                           |                                 |                                         |                         |            |             |
| all Log                             |                                |                           |                                             |                                           |                           |                                 |                                         |                         |            |             |

5. The screen may change to the next Project statement that needs to be pre reviewed for a given PI, but the Project statement for the first grant should now be marked as "pre-reviewed". This can be checked in the "Pre Review" section in

the upper left "Work list" to navigate back to the previous statement if your screen changed.

6. If you want to "undo" your pre-review, the "Reopen" button in place of where the "Pre Review" button was will return the statement to "Ready for Pre Review", meaning that it will have to be pre reviewed again. You may want to do this if you pre reviewed a statement that has pending PAAs that have not been loaded into ECC yet.